## Setting address with wireless remote controller

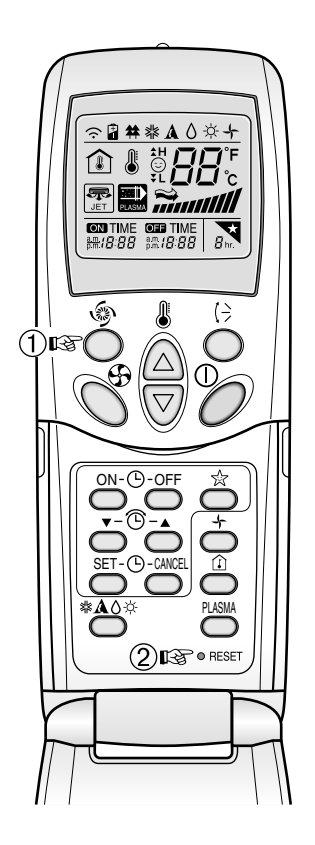

You can set the address of the indoor unit through the wireless remote controller that controls the indoor unit. To set the address of the indoor unit with the wireless remote controller, proceed as follows.

- 1. With the [Power Cool] button pressed, press the [RESET] button. The [Power Cool] button must be pressed for more than 3 seconds.
- 2. Use the [Temperature Adjustment] button to set the address of the indoor unit.

Temperature adjustment

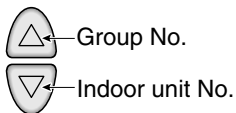

- 3. After setting the address, press the [Operate/Stop] button once toward the indoor unit.
- 4. When the set address is displayed on the indoor unit, the address setting is complete.

**Reference: Address display time and method** The address display time and method may differ by the type of the indoor unit.

5. When you reset the remote controller, it switches from the address setting mode to general operation mode.

## Reference: Type of remote controller

When using a different type of remote controller from the one described above, refer to the user manual of the applicable remote controller.

## Information: Checking the set address

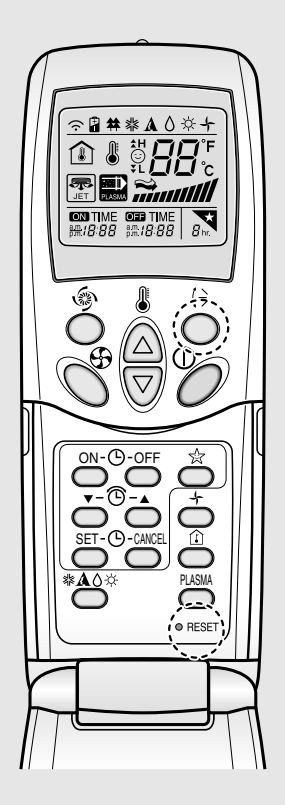

You can check the set address by using the wireless remote controller. To check the set address, proceed as follows.

- 1. With the [Wind Up/Down] button pressed, press the [RESET] button. The [Wind Up/Down] button must be pressed for more than 3 seconds.
- 2. Press the [Operate/Stop] button once toward the indoor unit. The set address will be shown on the display part of the indoor unit. The address display time and method can differ by the type of indoor unit.
- **3**. Reset the remote controller again to use it in general operation mode.